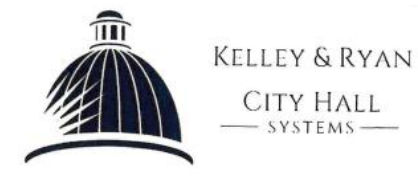

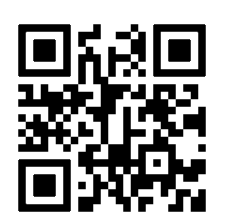

## Ativação do passe de visitante

- 1) Visite <a href="https://epay.cityhallsystems.com/?key=revere.ma.us&type=ra">https://epay.cityhallsystems.com/?key=revere.ma.us&type=ra</a>
- Digite o número de sua permissão de convidado no campo superior, seguido pelo sobrenome que está na permissão no campo inferior, clique no botão abaixo para abrir sua permissão de convidado.

**Exclua o sufixo da rua (por exemplo, rua, faixa, unidade, etc.) ao inserir seu endereço.** Digite o número da autorização de hóspede \*

Insira o sobrenome ou endereço (sem o sufixo) na autorização de estacionamento \*

## **Find Parking Permit**

Por fim, será necessário inserir o <u>número da placa do veículo do hóspede</u>, bem como o <u>estado</u> de origem da placa. Conclua a ativação clicando no botão <u>"Activate Permit"</u> (Ativar permissão).

| Resultados da pesquisa para Revere, MA |                                      |                                   |                                       |       |
|----------------------------------------|--------------------------------------|-----------------------------------|---------------------------------------|-------|
|                                        | Example                              | DET Massachusetts                 | Insira as informações da placa para l | hoje: |
| 1)                                     | Favor digitar a placa: <b>120WZZ</b> | 120WZZ                            | Placa *       120WZZ                  |       |
| 2)                                     | Favor digitar a placa: <b>NE0000</b> | Note Massachusetts                | Estado da placa: MA                   |       |
| 3)                                     | Favor digitar a placa: <b>VT0000</b> | Massachusetts<br>00000<br>Veteran |                                       |       |
|                                        |                                      |                                   |                                       |       |

## 4) Observação:

As ativações do Passe de Visitante (incluindo os Passes de Proprietário Não Residente) serão válidas para o restante do dia em que foram ativadas até o meio-dia do dia seguinte, a menos que o passe seja atribuído a outra placa antes desse horário.

Somente uma placa ativada por vez.

Um passe de visitante não pode ser usado em um veículo por mais de oito (8) dias em cada mês.